|                                            | Dokument wewnętrzny<br>Centrum Informatyki<br>Uniwersytetu Ekonomicznego<br>we Wrocławiu | <b>Centrum Informatyki</b><br>Uniwersytet Ekonomiczny<br>we Wrocławiu |
|--------------------------------------------|------------------------------------------------------------------------------------------|-----------------------------------------------------------------------|
| Uniwersytet<br>Ekonomiczny<br>we Wrocławiu | INSTRUKCJA NR 01/2020                                                                    | DATA 22.09.2020                                                       |

## INSTRUKCJA NR 01/2020

## DOTYCZY:

# Obsługa aplikacji MS Teams dla Prowadzących zajęcia

OPRACOWAŁA:

Magdalena Wernecka-Kościelna

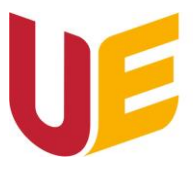

## Spis treści

| Cel dokumentu                                                   | 2  |  |  |  |  |
|-----------------------------------------------------------------|----|--|--|--|--|
| Zasady ogólne                                                   | 2  |  |  |  |  |
| Pobieranie i instalacja aplikacji                               | 2  |  |  |  |  |
| Tworzenie zespołu w aplikacji                                   | 3  |  |  |  |  |
| Dodawanie studentów do zespołu                                  | 7  |  |  |  |  |
| 1. Za pomocą kodu                                               | 7  |  |  |  |  |
| 2. Za pomocą linku                                              | 8  |  |  |  |  |
| Połączenie wideo i audio do prowadzenia zajęć                   | 10 |  |  |  |  |
| Dodawanie materiałów do zajęć                                   | 12 |  |  |  |  |
| Połączenie wideo/audio w czacie z jedną osobą                   | 12 |  |  |  |  |
| Połączenie wideo/audio z kilkoma osobami13                      |    |  |  |  |  |
| Połączenie audio/wideo dla umówionego spotkania w kalendarzu 14 |    |  |  |  |  |
| Wyłączanie nagrywania                                           | 15 |  |  |  |  |

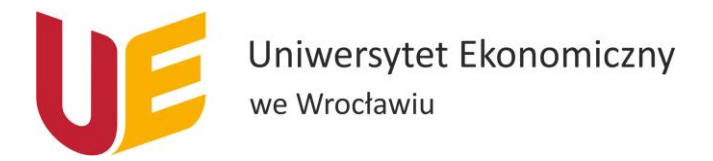

### Cel dokumentu

Celem dokumentu jest przedstawienie sposobu korzystania z aplikacji MS Teams.

#### Zasady ogólne

Do korzystania z aplikacji MS Teams w celu prowadzenia zajęć konieczne jest posiadanie adresu mailowego w domenie ue.wroc.pl (imię.nazwisko@ue.wroc.pl). Jeśli prowadzący nie posiada takiego konta, należy skontaktować się ze swoim Kierownikiem z prośbą o wypełnienie formularza w celu założenia takiego konta. (Formularz może być wypełniony wyłącznie przez Kierownika po wcześniejszym zalogowaniu się do poczty przez przeglądarkę.) Link do formularza: https://forms.office.com/Pages/ResponsePage.aspx?id=MwzJV98HcECWcs0qjJM1q87EFHQvCltAkHU ZZJ5twmRURE5HVEdXNk9BNTdMQVgwOEVGTzk0UEZWUI4u

#### Pobieranie i instalacja aplikacji

Do stworzenia zespołu w aplikacji Microsoft Teams należy najpierw pobrać aplikację. Aby to uczynić należy:

1. Wejść na stronę <u>http://www.poczta.ue.wroc.pl/</u> i zalogować się na swoje konto w domenie ue.wroc.pl (dla pracowników: imię.nazwisko, dla studentów: nr\_indeksu).

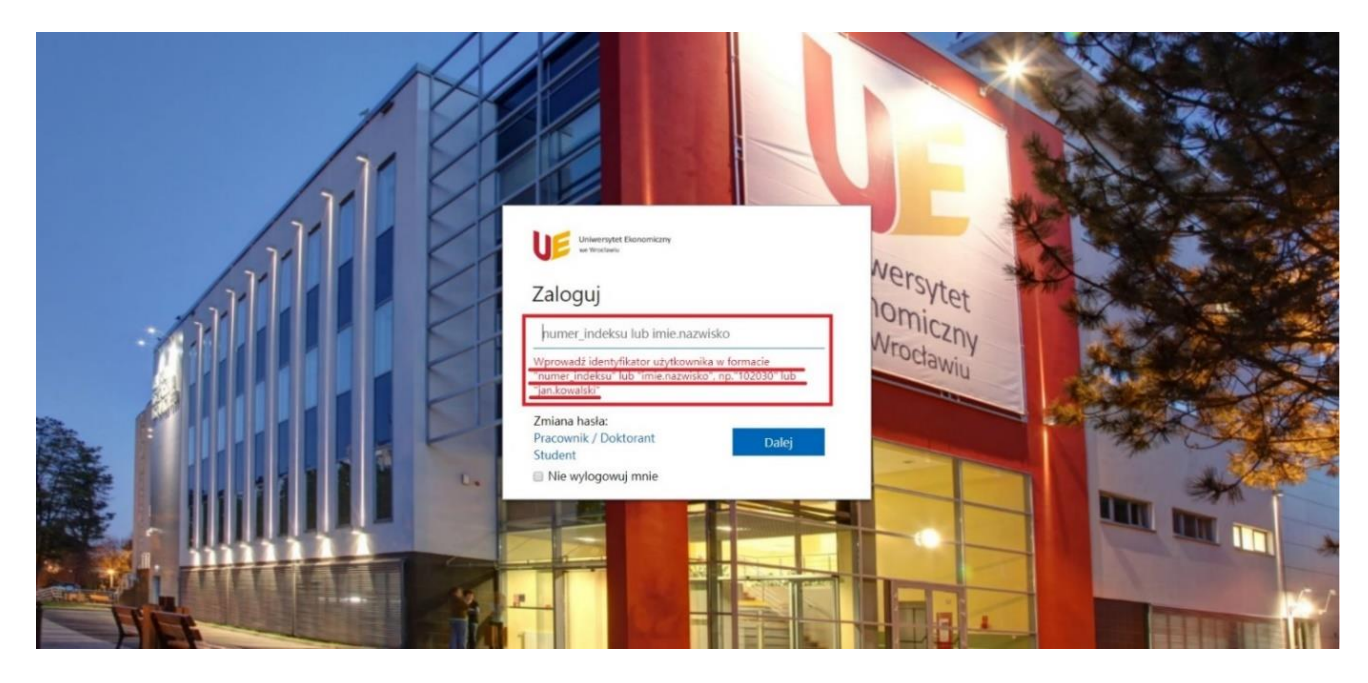

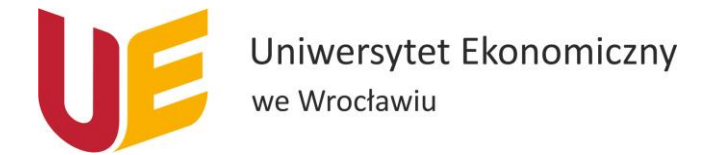

 W miejscu gdzie wyświetlają się Aplikacje szukamy "Teams", jeśli ich nie widać, klikamy "Wszystkie aplikacje -> " i klikamy w aplikację "Teams"

| Uniwersytet Ekonom               | Office 365                     | , P Wyszukaj        |                                 |
|----------------------------------|--------------------------------|---------------------|---------------------------------|
| <ul> <li>▲</li> <li>↓</li> </ul> | Dzień dobry                    |                     | Zainstaluj pakiet Office $\vee$ |
| w                                | Polecane                       |                     | < >                             |
| •                                |                                |                     |                                 |
| 4<br>•                           |                                |                     |                                 |
| <b>a</b> i                       | Ostatnio używane Przypięte Udo | stępnione mi Odkryj | ↑ Przekaż i otwórz = ~          |
| MS Teams                         |                                |                     |                                 |
| E Vizystkie aplikacje            |                                |                     |                                 |

3. W nowo otwartym oknie wybieramy opcję "Pobierz aplikację systemu Windows" lub, dla systemu iOS, przycisk "Pobierz aplikację".

| Microsoft Teams                                                               |  |
|-------------------------------------------------------------------------------|--|
|                                                                               |  |
| Pobierz aplikację Teams i łatwiej<br>utrzymuj kontakty.                       |  |
| Pobierz aplikację systemu Windows<br>Zamiast tego użyj aplikacji internetowej |  |
| Informacje prawne Prywatność i pliki cookie © 2020 Microsoft                  |  |

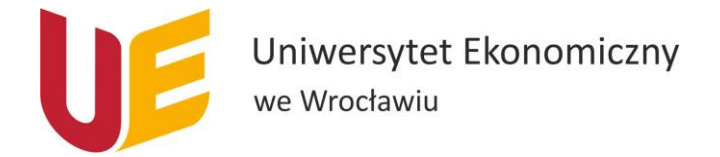

- 4. Gdy aplikacja się pobierze, należy przeprowadzić jej instalację.
- 5. Do zainstalowanej aplikacji należy zalogować się pełnym Uczelnianym adresem e-mail oraz hasłem jak do poczty.

#### Tworzenie zespołu w aplikacji

Po pobraniu i zainstalowaniu aplikacji uruchamiamy ją i logujemy się na swoje konto (login i hasło jak do poczty pracowniczej). Po zalogowaniu:

1. Z listy po lewej stronie klikamy w ikonkę "Zespoły".

| < > ď                                   | Wyszukaj lub wpisz polecenie         | 🦗 – 🗆 ×       |
|-----------------------------------------|--------------------------------------|---------------|
| Aleywrodd 2 K Wszystkie zespoły         | Ogłoszenia Pliki Notes pracowników + | © Zespół ···· |
| Cast                                    |                                      |               |
| zepoły 1                                |                                      |               |
| Cadania Ogólny                          |                                      |               |
| Ellendarz                               |                                      |               |
| Rezenowy                                |                                      |               |
| ella ella ella ella ella ella ella ella |                                      |               |
|                                         |                                      |               |
|                                         |                                      |               |
|                                         |                                      |               |
|                                         |                                      |               |
| -                                       |                                      |               |
| HB<br>Apříkade                          |                                      |               |
| O<br>Pemoc                              | A≠ & © @ ₽ Ĝ ⇔ Ω                     | ⊳             |

2. Jeżeli jesteśmy dodani do jakiegoś zespołu to od razu mamy otwarty ten zespół. Klikamy wtedy u góry "Wszystkie zespoły". Jeśli nie – pomijamy ten krok.

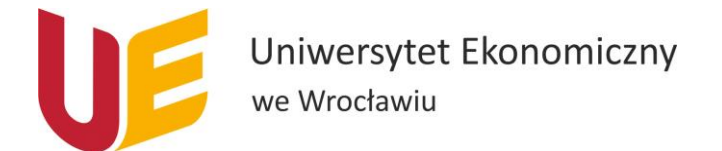

3. Teraz powinniśmy znajdować się w widoku "Twoje zespoły" i w prawym górnym roku klikamy przycisk "Dołącz do zespołu lub utwórz nowy".

| < >            |               | 2 | Wyszukaj lub wpisz polecenie | 🗤 – 🖬 ×                                  |
|----------------|---------------|---|------------------------------|------------------------------------------|
| Aktywność      | Zespoły       |   |                              | ▽ ⑧ 稔* Dołącz do zespołu lub utwórz nowy |
| Czst           | Twoje zespoły |   |                              |                                          |
| <b>Zespoły</b> |               |   |                              |                                          |
| adania         |               |   |                              |                                          |
| E Kalendarz    |               |   |                              |                                          |
| Rozmowy        |               |   |                              |                                          |
| Pilki          |               |   |                              |                                          |
|                |               |   |                              |                                          |
|                |               |   |                              |                                          |
|                |               |   |                              |                                          |
|                |               |   |                              |                                          |
|                |               |   |                              |                                          |
| Aplikacje      |               |   |                              |                                          |
| Pomoc          |               |   |                              |                                          |

- 4. Wybieramy "utwórz zespół", a następnie na nowym oknie pierwszy kafelek od lewej "Zajęcia".
- 5. Jako nazwę zespołu wpisujemy zgodnie z Zarządzeniem Rektora nr 152/2020:
- Nazwa przedmiotu nr grupy kod z USOSa forma zajęć,
- dla zajęć na studiach podyplomowych: Akronim studiów Nazwa przedmiotu

i przechodzimy dalej.

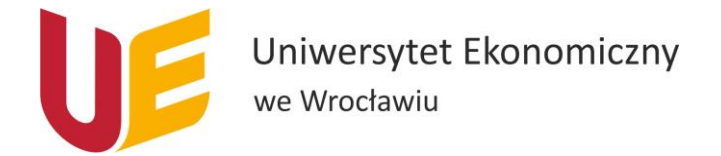

- 6. Przy kolejnym oknie, które nam się pojawi mamy do wyboru dwa warianty:
  - a) Jeśli nie chcemy dodawać innych osób jako właścicieli zespołu (nauczycieli) klikamy "pomiń".
  - b) Jeśli chcemy dodać kolejnego nauczyciela zespołu (np. prowadzącego zajęcia), to w górnej części okienka klikamy "Nauczyciele". Następnie dodajemy tę osobę poprzez wpisanie imienia i nazwiska i wybór z rozwijanej listy. Po wypisaniu wszystkich osób, które chcemy dodać do zespołu jako nauczycieli klikamy przycisk "dodaj", a następnie w prawym dolnym rogu "zamknij".

| $\langle \cdot \rangle$ |                     |                         |                                                            |                    |       |                                   |  |
|-------------------------|---------------------|-------------------------|------------------------------------------------------------|--------------------|-------|-----------------------------------|--|
|                         |                     |                         |                                                            |                    |       |                                   |  |
|                         | Dołącz do zespołu l | ub utwo                 | órz zespół                                                 |                    |       | Wyszukaj zespoły                  |  |
|                         |                     | <b>Dodav</b><br>Uczniow | vanie osób do zespołu test<br><sup>rie</sup> Nauczyciele 1 | t                  |       | AD                                |  |
| Zadania                 | Utwórz zespół       | test                    | 2                                                          | ub osobę w szkole. | Dodaj | Directory - UE WROCŁA   Publiczne |  |
|                         | 000                 | РТ                      | Pracownik <b>Test</b> owy<br>PRACOWNIK <b>TEST</b> OWY     |                    |       | rectory - UE WROCŁAW              |  |
|                         |                     | то                      | Test 002<br>TEST002                                        |                    |       |                                   |  |
|                         |                     | то                      | Test 003<br>TEST003                                        |                    |       |                                   |  |
| -                       |                     | п                       | Izabela <b>Test</b><br>00000197                            |                    |       |                                   |  |
|                         |                     | AT                      | Adam Test<br>ADAM.TEST                                     |                    | Pomiń |                                   |  |
|                         |                     | ST                      | student <b>test</b> 3<br>STUDENT. <b>TEST</b> 3            |                    |       |                                   |  |
| Aplikage<br>()<br>Pomoc |                     | AT                      | Andrzej <b>Test</b> owy-Pierwszy                           |                    |       |                                   |  |

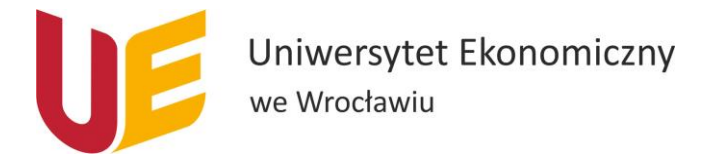

### Dodawanie studentów do zespołu

Aby dodać studentów do zespołu możemy skorzystać z dwóch opcji, w zależności od tego, którą uznamy za bardziej stosowną.

#### 1. Za pomocą kodu

Aby dodać studentów do zespołu za pomocą kodu, należy wejść w zespół i kliknąć przy jego nazwie 3 poziome kropki, a następnie wybrać opcję "zarządzanie zespołem" i wybrać zakładkę "ustawienia".

| < >                       |                        | Ľ        |                                                    | Wy                                         | rszukaj lub wpisz polecenie                                   | 🧠 – 🛛 ×                                                    |  |
|---------------------------|------------------------|----------|----------------------------------------------------|--------------------------------------------|---------------------------------------------------------------|------------------------------------------------------------|--|
| Aldywrold<br>Carl         | < Wszystkie zespoły    |          | Członkowie Kanały                                  | wy dla d<br>tralalalaa testo<br>Ustawienia | ydaktyków …<br>we<br>Analiza Aplikacje                        | © Ζετρύ                                                    |  |
| Zespoły                   | testowy dla dydaktyków | 1        | Motyw zespoł                                       |                                            | Wybierz motyw                                                 |                                                            |  |
| Zadania                   | Ogólny                 | 2 @      | Zarządzanie zespołem<br>Dodaj kanał                | onków                                      | Włącz tworzenie kanałów, dodawanie aplikacji i inne funkcje   |                                                            |  |
| Kalendarz<br>C<br>Rozmowy |                        | 10<br>10 | Dodaj członka<br>Opuść zespół                      | ścia                                       | Włącz tworzenie kanałów                                       |                                                            |  |
| fille<br>Phil             |                        | 0        | Edytuj zespół<br>Pobierz link do zespołu           |                                            | Wybierz, kto może korzystać ze wzmianek @zespół i @kanał      |                                                            |  |
|                           |                        | 0        | Zarządzanie tagami                                 |                                            | Udostępnij ten kod, aby nowe osoby mogły bezpośrednio dołącza | ać do zespołu — nie będziesz otrzymywać próśb o dołączenie |  |
|                           |                        | Ô        | Usuń zespół                                        | -,                                         | Zezwalaj na emotikony, memy, GIF-y i naklejki                 |                                                            |  |
|                           |                        |          | <ul> <li>Notes zajęć w</li> <li>OneNote</li> </ul> | programie                                  | Zarządzanie sekcjami i preferencjami notesu                   |                                                            |  |
|                           |                        |          | > Tagi                                             |                                            | Określ, kto może dodawać tagi                                 |                                                            |  |
| Aplikacje                 |                        |          |                                                    |                                            |                                                               |                                                            |  |
| Pamac                     |                        |          |                                                    |                                            |                                                               |                                                            |  |

Następnie wybieramy "kod zespołu" i "wygeneruj"

| < >               |                        | Ľ | Wysz                                                           | tukaj lub wpisz polecenie                                                                                                    | 🧠 – 🖬 ×                                                 |
|-------------------|------------------------|---|----------------------------------------------------------------|----------------------------------------------------------------------------------------------------|---------------------------------------------------------|
| Alayumość<br>Czat | < Wszystkie zespoły    |   | testowy dla dy<br>DS1FIR2 tralalala testowe                    | daktyków …                                                                                                    | © Zекрół                                                |
| Zespoły           | testowy dla dydaktyków |   | Członkowie Oczekujące prośby Ka<br>• Obrazek zespołu           | nały <u>Ustawienia</u> Analiza Aplikacje<br>Dodawanie obrazka zespołu                                                                                   |                                                         |
| Kalendarz         | Ogólny                 |   | Uprawnienia członków                                           | Włącz tworzenie kanałów, dodawanie aplikacji i inne funkcje                                                                                             |                                                         |
| Reamony           |                        |   | Oprawnienia goscia     @Wzmianki                               | Włącz tworzenie kanałów<br>Wybierz, kto może korzystać ze wzmianek @zespół i @kanał                                                                     |                                                         |
|                   |                        |   | 1 - Kod zespołu<br>2                                           | Udostępnij ten kod, aby nowe osoby mogły bezpośrednio dołączać<br>Wygenenij<br>Uwaga: goście nie bi <u>Genenij kod zespołu</u> jiza pomocą kodu zespołu | do zespolu — nie będziesz otrzymywać próśb o dołączenie |
|                   |                        |   | <ul> <li>Zabawne rzeczy</li> </ul>                             | Zezwalaj na emotikony, memy, GIF-y i naklejki                                                                                                    |                                                         |
|                   |                        |   | <ul> <li>Notes programu OneNote dla<br/>pracowników</li> </ul> | Zarządzanie sekcjami i preferencjami notesu                                                                                                    |                                                         |
| Aplikacje         |                        |   | → Tagi                                                         | Określ, kto może dodawać tagi                                                                                                    |                                                         |
| ⑦<br>Pomoc        |                        |   |                                                                |                                                                                                    |                                                         |

Podany kod należy skopiować i przesłać studentom mailowo lub przez USOS, dzięki czemu będą mogli dołączyć do zespołu.

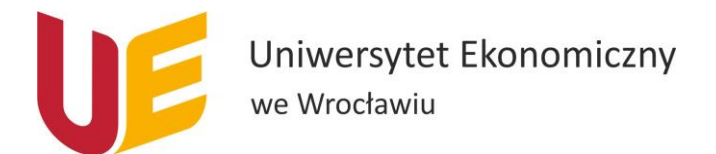

#### 2. Za pomocą linku

Aby dodać studentów do zespołu należy poczynić następujące kroki:

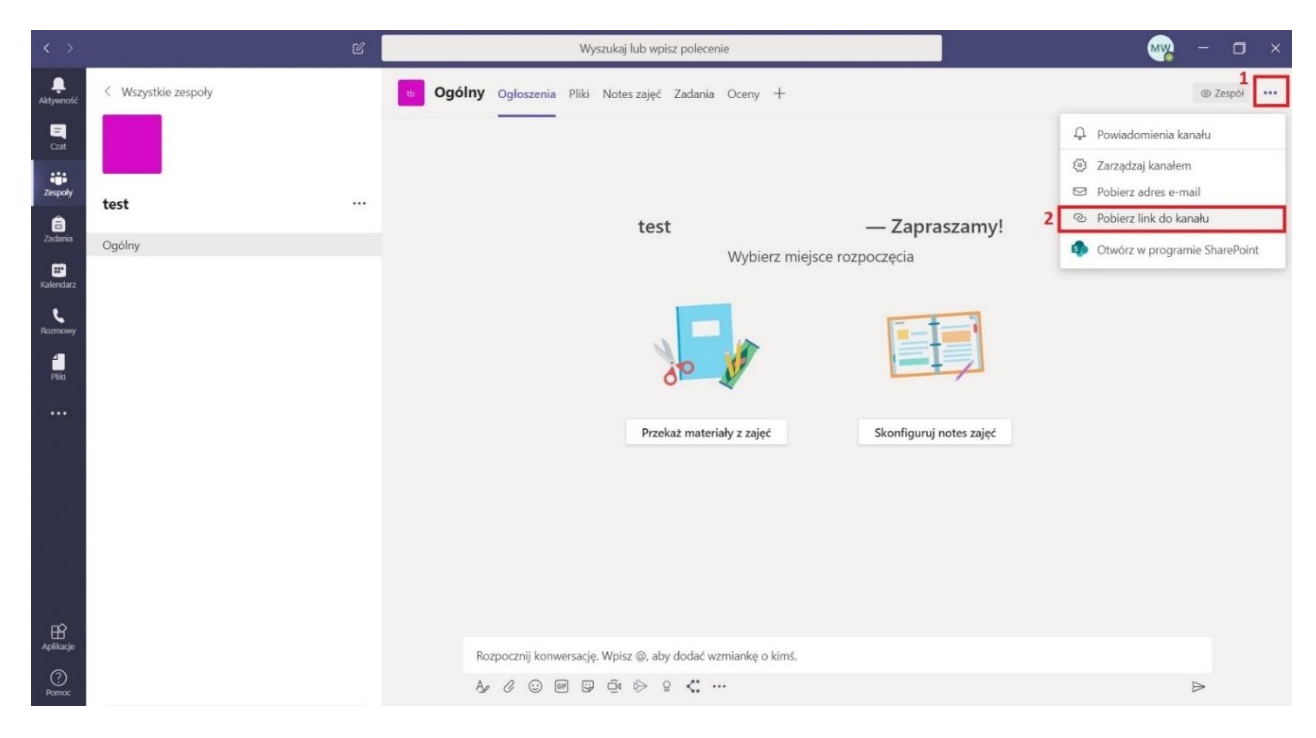

- 1. W prawym górnym rogu okienka aplikacji klikamy trzy poziome kropki i wybieramy opcję "Pobierz link do kanału".
- 2. Kopiujemy link, który nam się pojawi.
- 3. Skopiowany link przesyłamy do studentów, którzy mają uczestniczyć w zajęciach z danej grupy z informacją, że każdy ze studentów musi zalogować się do poczty na swojego konto studenckie, a następnie kliknąć w link i w przycisk "dołącz".

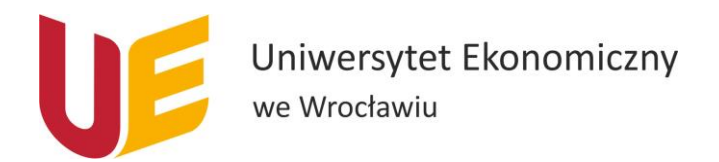

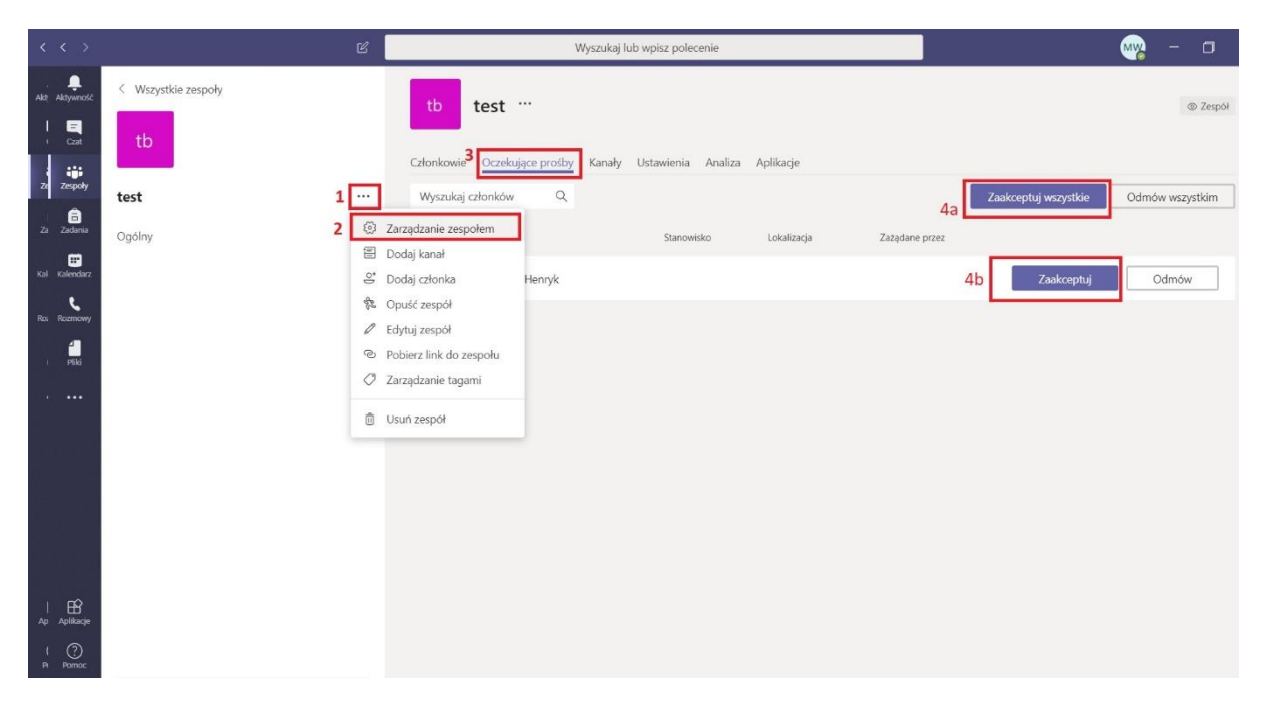

- 4. Oczekujące prośby pokażą się w zakładce "Aktywność" w lewym górnym roku aplikacji lub poprzez "Zarządzanie zespołem":
  - a) Dla zakładki "Aktywność": klikamy w daną prośbę użytkownika pokazaną w aktywności, a następnie klikamy "zaakceptuj" przy pojedynczej prośbie lub "zaakceptuj wszystkie" jeśli chcemy zaakceptować każdą jedną prośbę.
  - b) Dla opcji "Zarządzanie zespołem": przy nazwie zespołu klikamy 3 poziome kropki, a następnie wybieramy opcję "Zarządzanie zespołem". W dalszej kolejności przechodzimy do zakładki "oczekujące prośby", a później klikamy "zaakceptuj" przy pojedynczej prośbie lub "zaakceptuj wszystkie" jeśli chcemy zaakceptować wszystkie prośby.

UWAGA! O każdej prośbie o dołączenie do zespołu dodatkowo dostaniemy powiadomienie mailowe, którego nie można wyłączyć w ustawieniach. Proszę wziąć to pod uwagę w przypadku bardzo dużych zespołów.

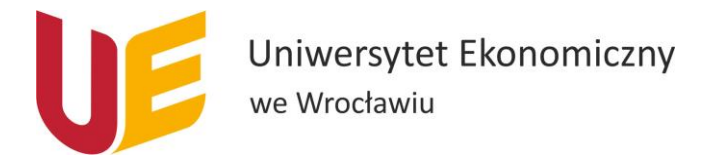

## Połączenie wideo i audio do prowadzenia zajęć

 W prawej górnej części okienka Teams w otwartym oknie zespołu klikamy przycisk "Rozpoczniej spotkanie". Następnie w oknie, które się pojawi możemy dodać temat i klikamy przycisk "dołącz teraz". Wtedy reszta studentów będzie mogła dołączyć do spotkania, słuchać i oglądać wykład.

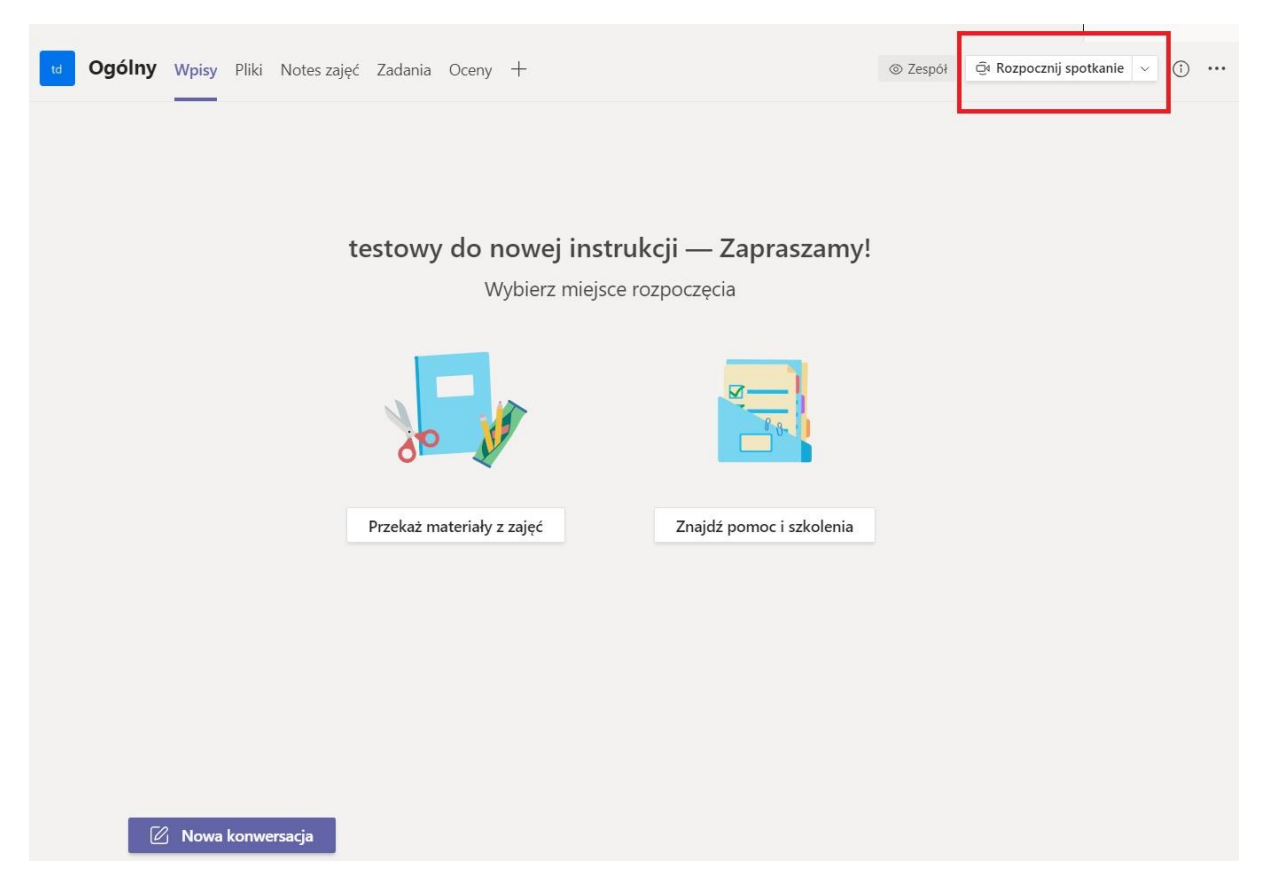

- 2. Na początku połączenia należy poprosić studentów, aby wyciszyli swoje mikrofony.
- 3. Jeśli studenci mają pytania w trakcie zajęć, to w pierwszej kolejności powinni wykorzystywać czat. Jeśli prowadzący zarządzi sesję pytań (np. pod koniec zajęć), to wtedy wygodniej, gdy studenci włączą mikrofony i będą zadawać pytania ustnie.
- 4. Należy w trakcie połączenia śledzić czat, tak aby nie zignorować pytań albo informacji o problemach technicznych (np. że nic nie słychać). Aby przejść do czatu należy kliknąć przycisk "pokaż konwersację".

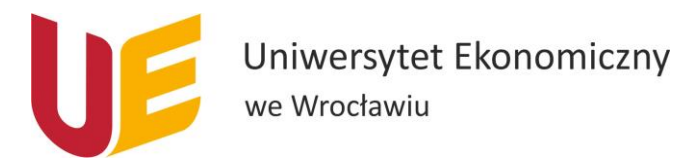

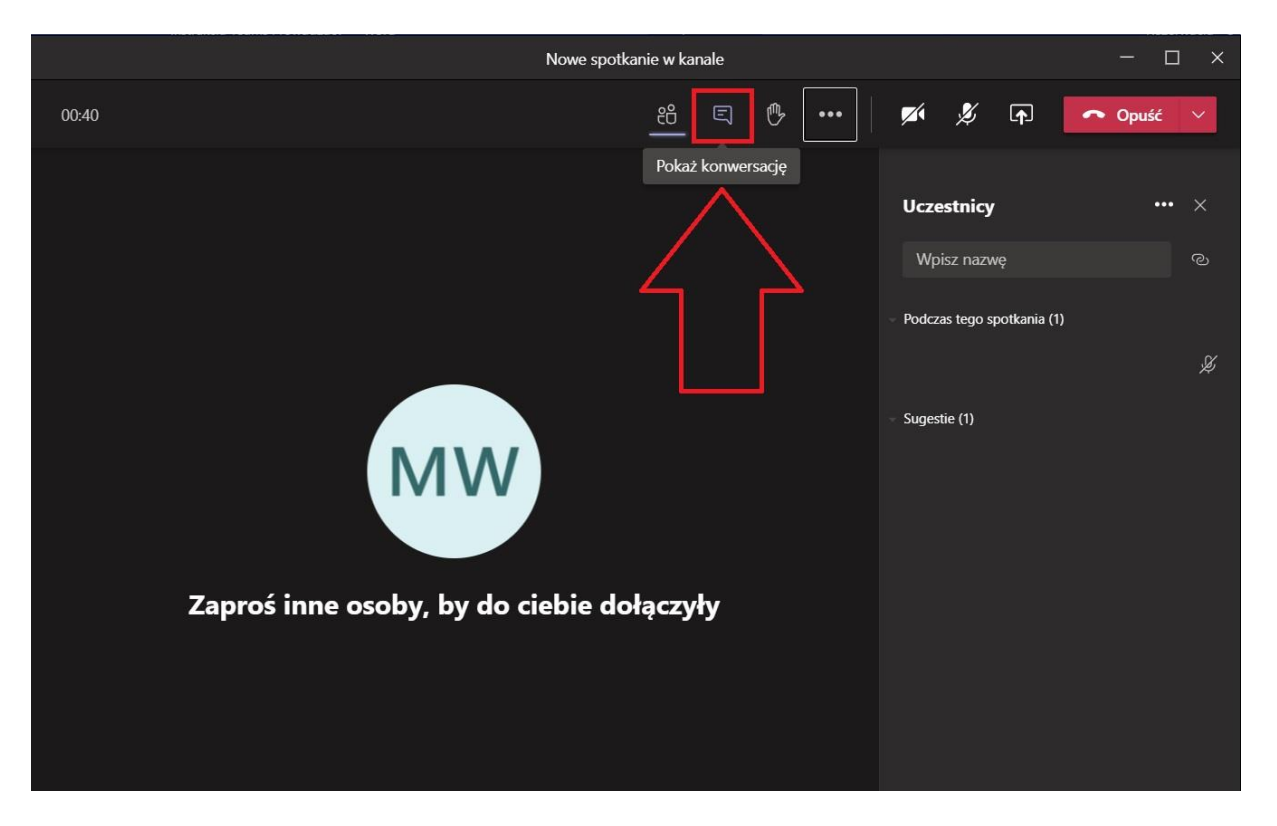

5. Jeśli chcemy pokazywać prezentację, możemy uruchomić ją na swoim komputerze i udostępnić studentom widok na nią. Aby to zrobić należy w trakcie połączenia kliknąć przycisk udostępniania, a następnie wybrać widok jaki chcemy udostępniać (np. cały ekran lub samo okno wybranego programu).

|                           |                                                   |               | Nowe spotka | nie w kar | nale      |       |                       |                                            |          | - (     | ⊐ ×      |
|---------------------------|---------------------------------------------------|---------------|-------------|-----------|-----------|-------|-----------------------|--------------------------------------------|----------|---------|----------|
| 04:02                     |                                                   |               |             | ĉÔ        | Ę         | ₿     | <br>M                 | ¥ [                                        | ה        | 🔷 Opuść | ~        |
|                           |                                                   |               |             |           |           |       | Ucze<br>Wp<br>- Podcz | 1<br>estnicy<br>isz nazwę<br>as tego spotk | ania (1) |         | • ×<br>© |
| Uwzględnij dźwi<br>Pulpit | ięk z komputera<br>Okno 2                         | PowerPoint    | Przeglądaj  | Tablic    | a         |       | - Suges               | tie (1)                                    |          |         |          |
| Screen #1                 | Nowe spotkanie w kanal<br>instrukcja Teams Prowad | Brak dostępny | rch plików  | Μίστος    | oft White | board |                       |                                            |          |         |          |

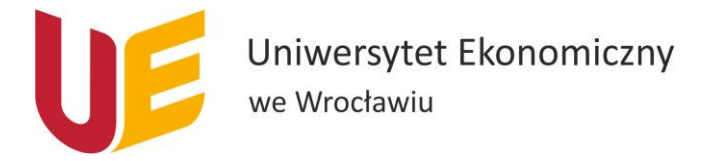

- 6. Jeśli wystąpią problemy techniczne i np. rozłączy połączenie, to należy na spokojnie rozpocząć od nowa.
- Na zakończenie zajęć należy rozłączyć połączenie. Aby to zrobić obok przycisku "Opuść" wybieramy przycisk strzałki, a następnie klikamy opcję "Zakończ spotkanie".

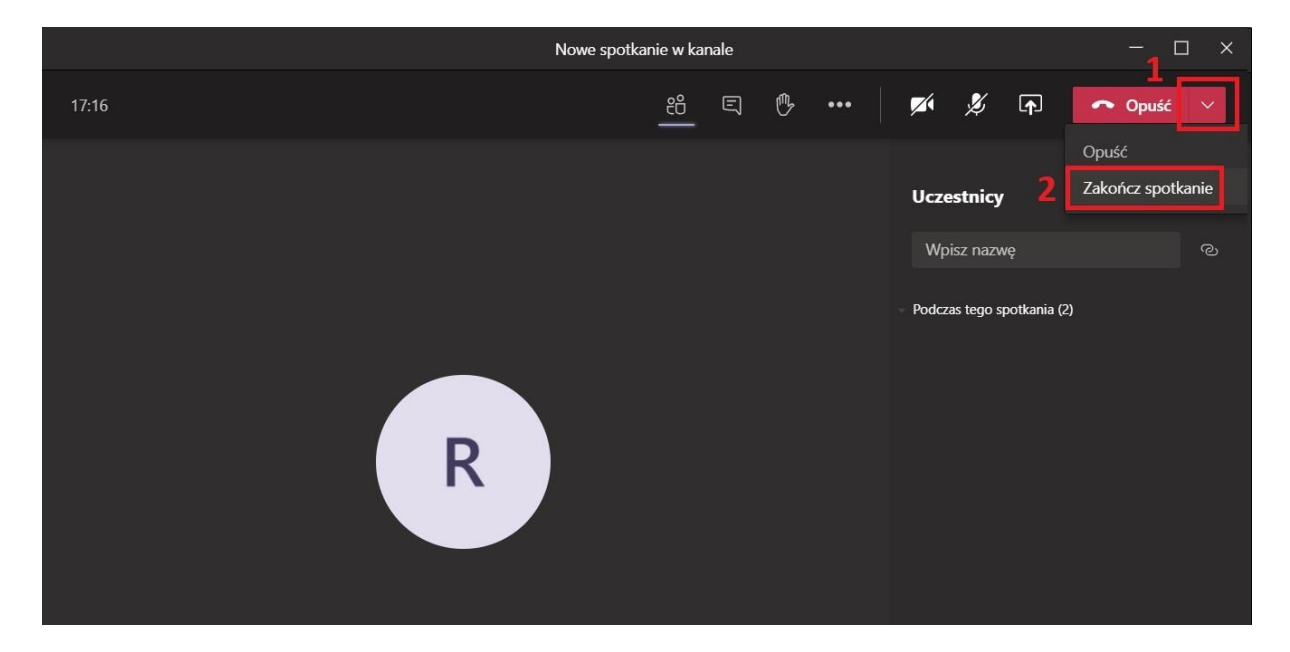

## Dodawanie materiałów do zajęć

Materiały z zajęć możemy dodawać na 2 sposoby:

- W kanale zespołu klikamy na dole po środku fioletowy przycisk "nowa konwersacja", następnie przeciągamy plik do okienka konwersacji. Pokaże nam się okno wyboru folderu. Wybieramy odpowiedni folder lub pozostawiamy jako dodawanie do ogólnego folderu z plikami i klikamy "przekaż plik".
- 2. Wchodzimy w zakładkę u góry "pliki", wybieramy odpowiedni folder i tam przeciągamy plik, który chcemy dodać.

## Połączenie wideo/audio w czacie z jedną osobą

Do połączenia wideo lub audio w aplikacji MS Teams musimy wykonać następujące kroki:

- 1. Wchodzimy w dostępne czaty
- Jeśli w liście czatów po lewej stronie nie mamy osoby, z którą chcemy się skontaktować, to wpisujemy w zaznaczone miejsce imię i nazwisko osoby, z którą chcemy się skontaktować i wybieramy ją z listy.
- W zależności od tego czy chcemy uzyskać połączenie wideo czy audio wybieramy odpowiednią opcję i klikamy (odbierając rozmowę również mamy wybór jak chcemy się połączyć).

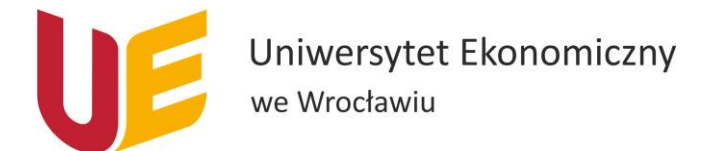

Poszczególne kroki zaznaczone są na widoku poniżej.

|                   |                                     | Ľ       | 2 Wyszukaj lub wpisz polecenie                         | ) – 🗆 × |
|-------------------|-------------------------------------|---------|--------------------------------------------------------|---------|
| L<br>Aktywność    | Czat Ostatnie Kont                  | takty 🍸 | PT Pracownik Testowy Czat Pliki Organizacja 1 więcej ~ |         |
| =<br>Czat         | Ostatnie                            |         |                                                        | 3       |
|                   | Pracownik Testowy<br>Wersja robocza |         |                                                        |         |
| Zespoly           | 4                                   | :04     |                                                        |         |
| 🙃<br>Zadania      | (                                   | .03     | £                                                      |         |
| E Kalendarz       | (                                   | .03     | ٠                                                      |         |
| Rozmowy           | (                                   | .03     | ••••                                                   |         |
| <b>1</b><br>Pliki | (                                   | 03      | Rozpoczynasz nową konwersację                          |         |
|                   | ŧ                                   | .02     | Poniżej wpisz pierwszą wiadomość.                      |         |
|                   | (                                   | .02     |                                                        |         |
|                   | (                                   | .02     |                                                        |         |
| Aplikacje         | (                                   | .02     | Wpisz nową wiadomość                                   |         |
| ?<br>Pomoc        | (                                   | .02     |                                                        | ⊳       |

#### Połączenie wideo/audio z kilkoma osobami

Aby połączyć się z kilkoma osobami w związku z umówionym spotkaniem należy wykonać następujące kroki:

- 1. Wchodzimy w kalendarz w aplikacji MS Teams.
- 2. W prawym górnym rogu klikamy "Rozpocznij spotkanie teraz".

| < >             |       |                             | C            | Wyszukaj lub wpisz polecenie |                | 🧠 – 🗆 ×                                     |
|-----------------|-------|-----------------------------|--------------|------------------------------|----------------|---------------------------------------------|
| L.<br>Aktywność | Ē     | 8 Kalendarz                 |              |                              | 2 🛱 Rozpoczn   | ij spotkanie teraz 🛛 + Nowe spotkanie 🗸 🗸   |
| Cast            | C.    | ] Dzisiaj < > Marzec 2020 ~ |              |                              |                | Wszystko aktualne! 📋 Tydzień roboczy $\vee$ |
| iji<br>Zespoly  |       | 09<br>poniedziałek          | 10<br>wtorek | 11<br>środa                  | 12<br>czwartek | 13<br>piątek                                |
| a<br>Zadania    | 13:00 |                             |              |                              |                |                                             |
| EF<br>Kalendarz | 1     |                             |              |                              |                |                                             |
| د<br>Rozmowy    | 14:00 |                             |              |                              |                |                                             |
| Pliki           | 15:00 |                             |              |                              |                |                                             |
|                 |       |                             |              |                              |                |                                             |
|                 | 16:00 |                             |              |                              |                |                                             |
|                 |       |                             |              |                              |                |                                             |
|                 | 17:00 |                             |              |                              |                |                                             |
|                 | 18:00 |                             |              |                              |                |                                             |
| ß               |       |                             |              |                              |                |                                             |
| Aplikacje       | 19:00 |                             |              |                              |                |                                             |
| Pornoc          |       |                             |              |                              |                |                                             |

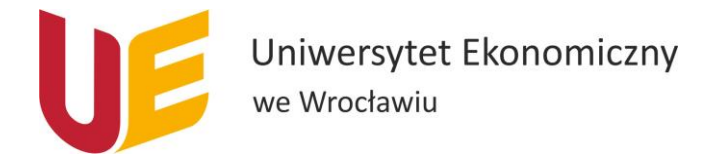

- 3. Uruchomi nam się widok połączenia. Ustawiamy czy chcemy mieć wyłączoną czy włączoną kamerkę oraz mikrofon i klikamy fioletowy przycisk na środku okienka "Dołącz teraz".
- 4. Obok widoku połączenia pojawi się po prawej stronie czat do rozmowy. Tam wpisujemy imię i nazwisko osoby, którą chcemy dodać do spotkania i wybieramy ją z rozwijanej listy. Program zaczyna wtedy dzwonić do tej osoby.

| < >                   | ピ Wyszukaj lub wpisz polecenie | 🧤 – 🗆 ×                                             |
|-----------------------|--------------------------------|-----------------------------------------------------|
| <b>Q</b><br>Aktywność |                                | Osoby ×                                             |
| Crat                  |                                | Zaproś kogoś 🕫                                      |
| Zespoly               |                                | <ul> <li>Obecni uczestnicy spotkania (1)</li> </ul> |
| â<br>Zadenie          |                                | M<br>Organizator                                    |
| E<br>Kalendarz        |                                |                                                     |
| Rozmowy               |                                |                                                     |
| file<br>Plike         | D d D d                        |                                                     |
|                       |                                |                                                     |
|                       |                                |                                                     |
|                       | Invite people to join you      |                                                     |
|                       | 00.03 💋 🖟 🖛 📼                  |                                                     |
| ß                     |                                |                                                     |
| Pomoc                 |                                |                                                     |

## Połączenie audio/wideo dla umówionego spotkania w kalendarzu

Aby połączyć się z kilkoma osobami w związku z umówionym spotkaniem należy przede wszystkim wpisać to spotkanie w kalendarz i zaprosić odpowiednie osoby. Następnie:

- 5. Wchodzimy w kalendarz w aplikacji MS Teams.
- 6. Jeżeli jest już czas spotkania pojawi nam się przycisk "Dołącz" i klikamy w niego.
- 7. Wyświetli nam się okno rozmowy i klikamy "Dołącz teraz" (możemy wcześniej zaznaczyć czy chcemy mieć włączoną czy wyłączoną kamerę).

Poszczególne kroki zaznaczone są na widoku poniżej.

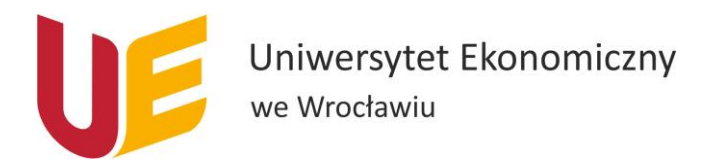

| $\langle \rangle$ |                  | C                       | Wyszu                                                           | ıkaj lub wpisz polecenie |                             | ₩ <u> </u>                                        |
|-------------------|------------------|-------------------------|-----------------------------------------------------------------|--------------------------|-----------------------------|---------------------------------------------------|
| L<br>Aktywność    | Ē                | Kalendarz               |                                                                 |                          | ତି Rozpocznij spotkanie ter | az + Nowe spotkanie                               |
| Czat              | (#)              | Dzisiaj < > Marzec 2020 | $\stackrel{\textrm{\tiny III}}{=}$ Tydzień roboczy $\checkmark$ |                          |                             |                                                   |
| zespoły           |                  | 02<br>poniedziałek      | 03<br>wtorek                                                    | 04<br>środa              | 05<br>czwartek              | 06<br>piątek                                      |
| a<br>Zadania      |                  |                         |                                                                 |                          |                             |                                                   |
| Kalendarz         | 9:00<br><b>1</b> |                         |                                                                 |                          |                             |                                                   |
| Rozmowy           | 10:00            |                         |                                                                 |                          |                             | testowe spotkanie dla<br>Spotkanie Microsoft Team |
| Pliki             | 11:00            |                         |                                                                 |                          |                             |                                                   |
|                   |                  |                         |                                                                 |                          |                             |                                                   |
|                   | 12:00            |                         |                                                                 |                          |                             |                                                   |
| Aplikacje         | 13:00            |                         |                                                                 |                          |                             |                                                   |
| ?<br>Pomoc        |                  |                         |                                                                 |                          |                             |                                                   |

#### Wyłączanie nagrywania

Jeśli zdarzy się sytuacja, że któryś ze studentów włączy nagrywanie (pokaże nam się powiadomienie), możemy je wyłączyć. Należy kliknąć w opcjach połączenia na trzy kropki, następnie wybrać "zatrzymaj nagrywanie" i w oknie, które nam wyskoczy klikamy fioletowy przycisk "zatrzymaj nagrywanie".

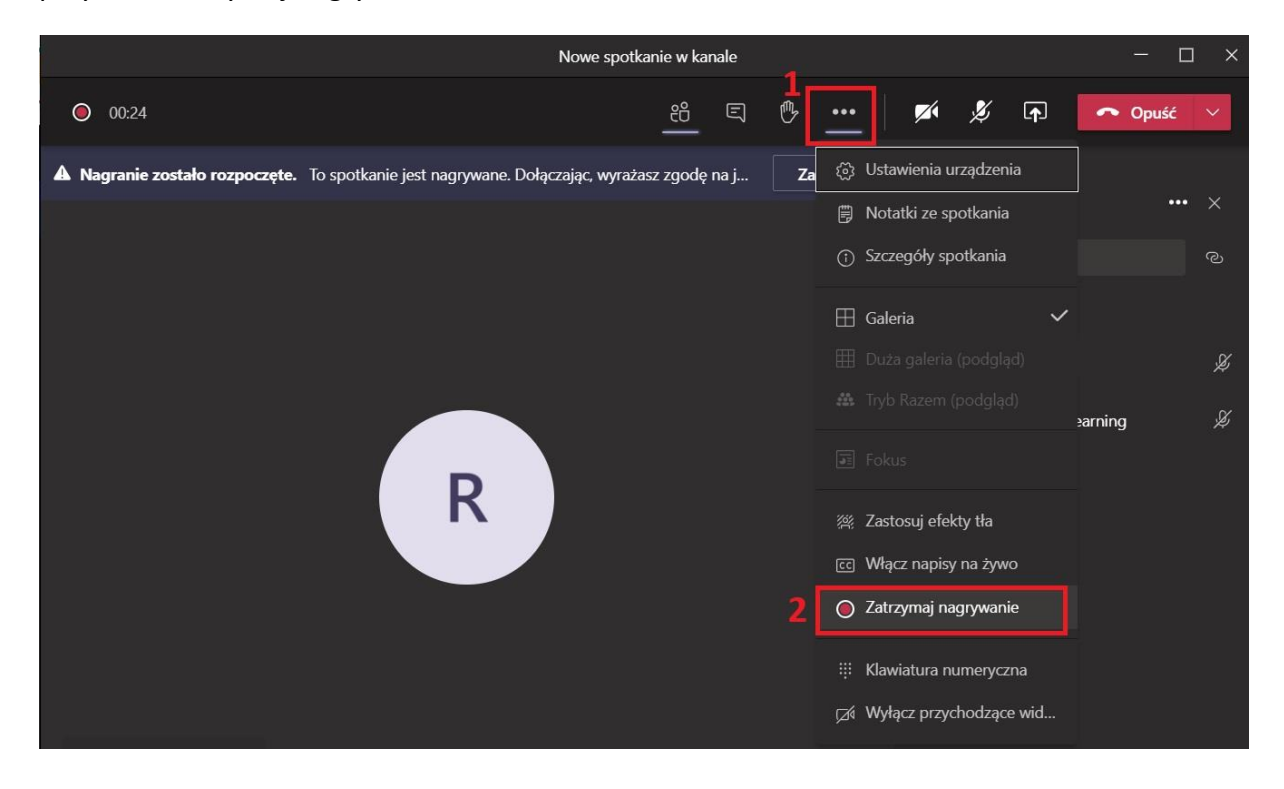

Stworzony przewodnik jest aktualny na dzień 22.09.2020r.

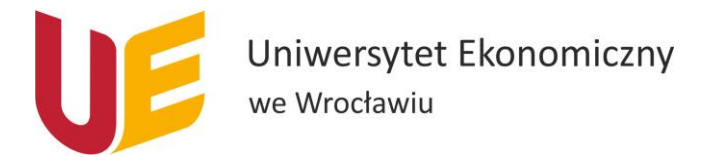

Wszelkie problemy i wątpliwości proszę zgłaszać na adres <u>helpit@ue.wroc.pl</u> z dokładnym opisem problemu i zrzutami ekranu.